## CAPITOLO 11 Personalizzare i comandi da tastiera

I comandi di Edius, oltre che attraverso i vari pulsanti, sono attivabili anche da tastiera. Per conoscere i comandi preimpostati attivabili da tastiera attivate la Guida di Edius Menù impostazioni>Guida>Edius>Keyboard Shortcut

E' possibile creare delle proprie impostazioni per i tasti da associare ai comandi di Edius. Nell'esempio seguente vedremo come associare al tasto F8 la funzione di "taglio di tutte le clip, presenti su tutte le tracce, in corrispondenza del cursore della Timeline". Apriamo il menù **Impostazioni** e scegliamo dalla cartella **Personalizza** la funzione **Combianzione tasti**.

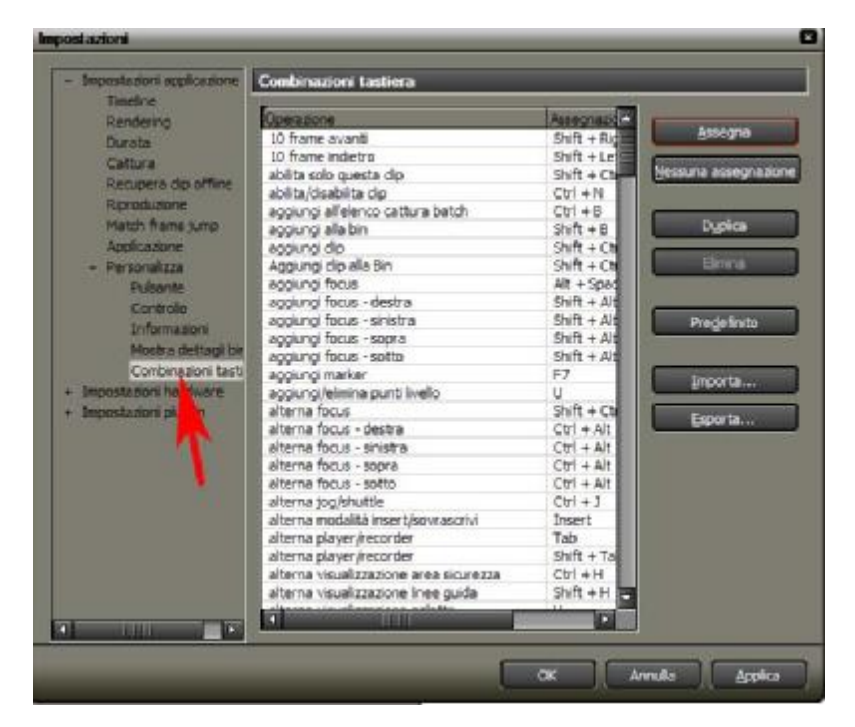

La prima cosa da verificare è se il tasto F8 è già in uso da qualche altra funzione di Edius.

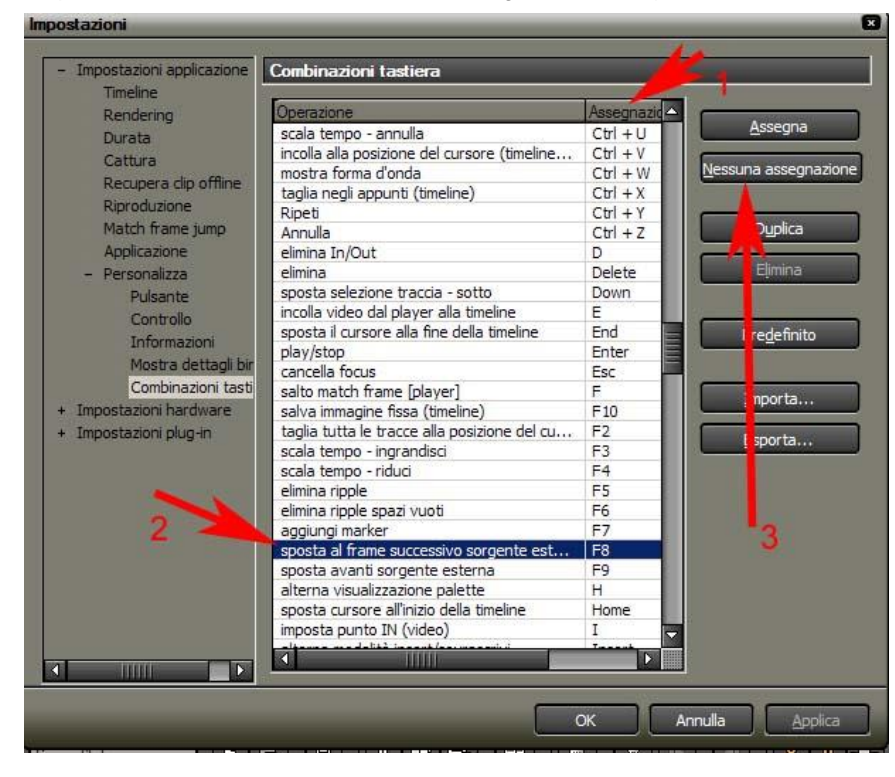

1 Premere sul pulsante della colonna **Funzione**, in modo da riordinare i tasti assegnati in ordine alfabetico

2 selezionare la funzione assegnata al tasto F8

3 Premere il pulsante **Nessuna** Assegnazione, per rimuovere l'assegnazione standard del programma.

| Impostazioni applicazione | Combinazioni tastiera                         |                        |      |
|---------------------------|-----------------------------------------------|------------------------|------|
| Rendering                 | Operazion                                     | Assegnazid             |      |
| Durata 4 🚧                | sposta il cursore al punto di OUT della di    | Alt + J Assegna        |      |
| Cathura                   | sposta il cursore alla fine della timeline    | End                    |      |
|                           | sposta punti livello                          | γ <u>N</u> es a assegr | hazi |
| Recupera clip offline     | sposta selezione traccia - sopra              | Up                     |      |
| Riproduzione              | sposta selezione traccia - sotto              | Down                   | _    |
| Match frame jump          | sposta tutti i punti livello                  | Alt + Y Duplica        |      |
| Applicazione              | strumento layout                              | Alt + L                |      |
| – Personalizza            | taglia la traccia selezionata ai punti di IN/ | Ctrl + Alt Elimina     |      |
| Pulsante                  | taglia negli appunti (timeline)               | Ctrl + X               |      |
| Controllo                 | taglia negli appunti (timeline)               | Shift + De             |      |
| Cond bio                  | taglia traccia selezionata alla posizione d   | R Prodefinit           | ö    |
| Informazioni              | taglia tutta le tracce alla posizione del cu  | F8                     | -    |
| Mostra dettagli bir       | a tutte le tracce nei punti di IN/OUT         | Shift + Alt            |      |
| Combinazioni tasti        | aglio ripple                                  | Alt + X                |      |
| Impostazioni hardware     | trim                                          | Shift + T              | •    |
| Impostazioni plug-        | trim - punto IN                               | N Estate               |      |
|                           | trim - punto OUT                              | M                      | •    |
| 5                         | trim IN ripple                                | Alt + N                |      |
|                           | trim IN slide                                 | Ctrl + Alt             |      |
|                           | trim IN split                                 | Shift + N              |      |
|                           | trim IN split ripple                          | Shift + Alt            | 8    |
|                           | trim IN split slide                           | Shift + Ct             | 0    |
|                           | trim OUT ripple                               | Alt + M                |      |
|                           | trim OUT slide                                | Ctrl + Alt             |      |
|                           | trim OUT split                                | Shift + M              |      |
|                           | trim OUT split ripple                         | Shift + Alt            |      |
|                           | the OUT selit slide                           | Child Lot              |      |
|                           |                                               |                        |      |
|                           |                                               |                        |      |

4 Premere sul pulsante della colonna operazione, in modo da riordinare la descrizione delle funzioni in ordine alfabetico. Cercare l'operazione Taglia tutte le tracce alla posizione del cursore...

5 Selezionare l'operazione appena descritta

6 <u>Tenendo premuto il tasto F8</u>, premere il pulsante Assegna

Lavorare con le scorciatoie da tastiera rappresenta sicuramente il metodo più veloce per gestire i propri progetti, ognuno può personalizzare alcune funzioni che usa frequentemente, per averle sempre a portata di tasto... Le funzioni che consigliamo di personalizzare attraverso l'assegnazione di tastii sono:

- Taglia tutte le tracce alla posizione del cursore
- Scala tempo -ingrandisci (per aumentare la scala di visualizazzione della Timeline)
- Scala tempo riduci (per diminuire la scala di visualizazzione della Timeline)
- Elimina rpple (elimina uno spazio vuoto)
- Elimina ripple spazi vuoti
- Aggiungi marker
- Salva immagine fissa (esporta un fotogramma, quello in corrispondenza del cursore della Timeline)